|         | Picture generation |     |         | Conclusion |   |
|---------|--------------------|-----|---------|------------|---|
| 0000000 | 000000000          | 000 | 0000000 | 00         | 0 |
|         |                    |     |         |            |   |

# Optical in-situ documentation and surveillance for FDM-Printing with integrated electronics

#### Dennis Struhs

#### Arbeitsbereich Technische Aspekte Multimodaler Systeme

#### 16.01.2018

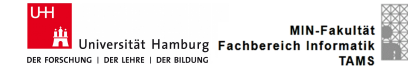

|         | Picture generation |     |         | Conclusion |   |
|---------|--------------------|-----|---------|------------|---|
| 0000000 | 000000000          | 000 | 0000000 | 00         | 0 |

# **Topics** Overview

1 Introduction

- 2 Picture generation
- 3 Picture examples
- 4 Picture analysis
- 5 Conclusion

#### 6 Literature

| Introduction | Picture generation |     |         | Conclusion |   |
|--------------|--------------------|-----|---------|------------|---|
| 0000000      | 000000000          | 000 | 0000000 | 00         | 0 |

# Introduction

| Kol | loqium |
|-----|--------|

| Introduction | Picture generation |  | Conclusion |  |
|--------------|--------------------|--|------------|--|
| 0000000      |                    |  |            |  |
|              |                    |  |            |  |

# Common way of print documentation

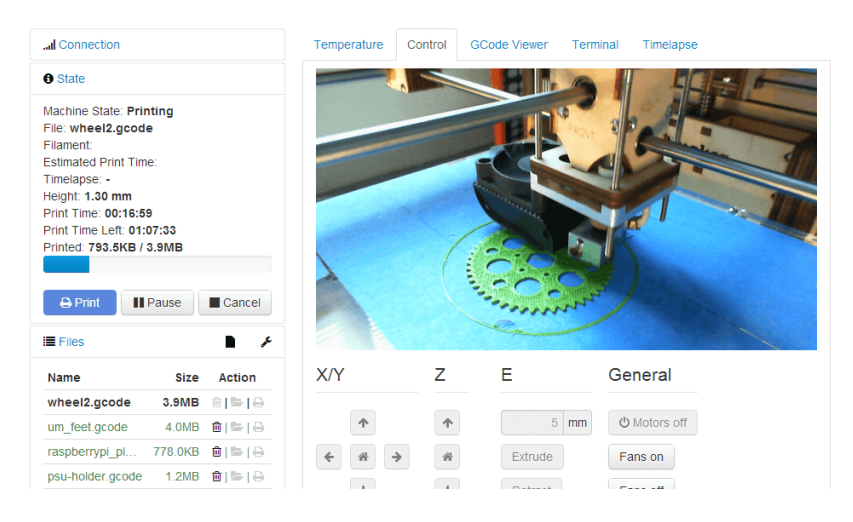

#### Figure: Webcam based timelapse documentation of the print.

| Kol | loauum |
|-----|--------|
|     |        |

# Good but not good enough

The previous frame showed the most common way of documenting a print job by using a webcam for a live time lapse. However there's several reasons why we want a better solution:

- **1** The image has a low resolution.
- 2 The image perspective is not orthographic.
- 3 Due to points 1 and 2 it's not well suited for computer vision based error detection.

| Introduction<br>0000000 | Picture generation |  | Conclusion |  |
|-------------------------|--------------------|--|------------|--|
| Solution                | idea               |  |            |  |

Instead of using a fixed webcam, we'll use a print-head mounted camera taking many small images instead of one big one. This grants us the following advantages:

- A high resolution image without using expensive high-definition cameras that scales to the size of the printable object while preserving the resolution.
- 2 An unobstructed top-down view on each printed layer.
- **3** A picture that can be used for computer vision to detect errors on the currently printed object.

| Introduction | Picture generation |  | Conclusion |  |
|--------------|--------------------|--|------------|--|
| 0000000      |                    |  |            |  |
|              |                    |  |            |  |

#### Current printer setup

The FDM 3D-printer has been modified to produce conductive traces with a second extruder during the printing process. SMD-components are then placed into the uncured conductive ink by a camera-guided pick and place system to complete the circuit.

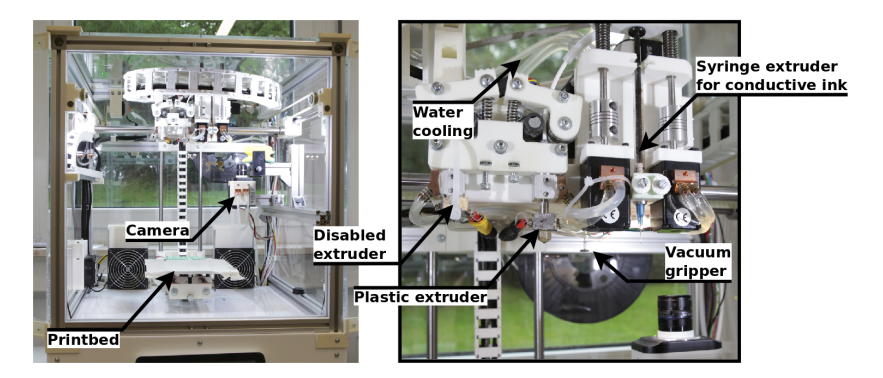

| Introduction | Picture generation | Picture examples | Picture analysis | Conclusion |  |
|--------------|--------------------|------------------|------------------|------------|--|
|              |                    |                  |                  |            |  |

## Thesis paper goals

Taking the previous points into consideration, the thesis paper should achieve the following goals:

- 1 Automatic consecutive image capture on finished layers.
- 2 Composition of the captured images into a big picture.
- **3** Using the composed pictures to detect faulty conduits.
- 4 Automatic correction of faulty conduits.

We'll achieve this by creating a new plug-in for **OctoPrint** which we'll call **OctoCamDox**.

Kolloqium

| Introduction |  | Conclusion |  |
|--------------|--|------------|--|
| 00000000     |  |            |  |
|              |  |            |  |

What is Octoprint?

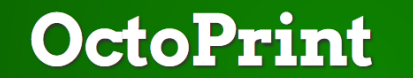

#### The snappy web interface for your 3D printer.

Created & maintained by Gina Häußge

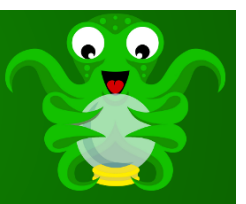

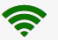

#### Full remote control & monitoring

Control and monitor every aspect of your 3D printer and your printing jobs right from within your browser.

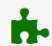

#### **Compatible and extendable**

OctoPrint's powerful plugin system allows extending its functionality with awesome plugins from the community.

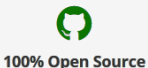

Free and open source software released under the Affero General Public License (AGPL).

A web interface to control an FDM-Printer. It can load and print objects, specified inside **GCode**-Files.

| Introduction<br>00000000 | Picture generation |  | Conclusion |  |
|--------------------------|--------------------|--|------------|--|
|                          |                    |  |            |  |

## What is GCode?

GCode files contain the information of the printed object as well as printer exclusive control commands. The movement commands, which we're particularly interested in, represent single points on the tray which will be all covered by the printer while placing the extrusion material.

Listing 1: GCode example

| 1 | G1 | X53.982  | Y39.541 | E2.54361 |
|---|----|----------|---------|----------|
| 2 | G1 | X106.018 | Y39.541 | E3.65775 |

| G1<br>Move | X107.459 | Y63.018 | E4.17318  |
|------------|----------|---------|-----------|
| 101000     | Coolui   | nates   | , Aniyuni |

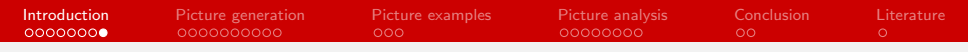

### How to create GCode?

Slicing programs such as **Slic3er** can turn 3D Objects into FDM-Printer readable GCode by "slicing" it into layers.

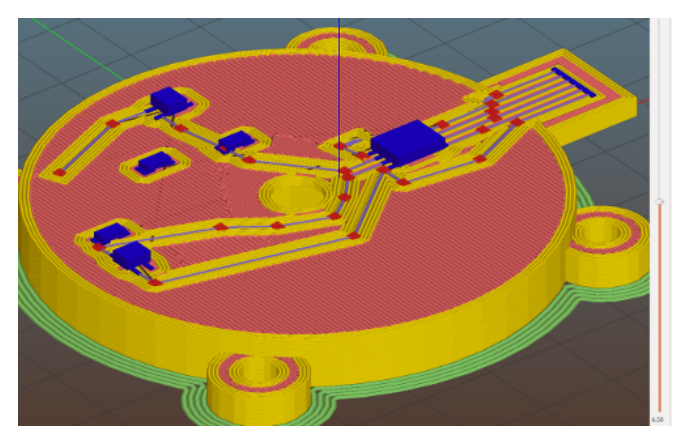

#### Figure: 3D Slicing

| Kol | loa | um |
|-----|-----|----|
|     |     |    |

|         | Picture generation |     |         | Conclusion |   |
|---------|--------------------|-----|---------|------------|---|
| 0000000 | 000000000          | 000 | 0000000 | 00         | 0 |

# Picture generation

| Picture generation |  | Conclusion<br>00 |  |
|--------------------|--|------------------|--|
|                    |  |                  |  |

## Simple GCode visualization

By simply drawing lines between GCode move coordinates we can create a simple GCode visualization, which will be used for the camera sector grid generation.

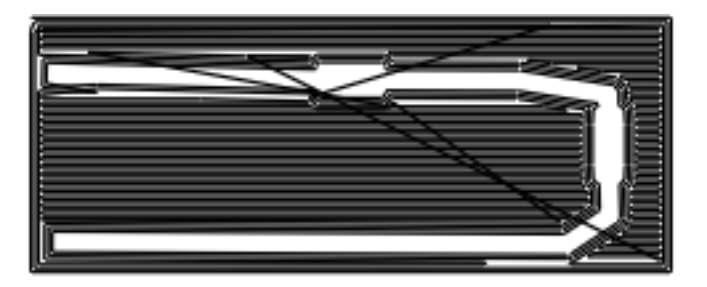

Figure: Simple GCode Visualization.

| Kol | lod | uum |
|-----|-----|-----|
|     |     |     |

 Introduction
 Picture generation
 Picture examples
 Picture analysis
 Conclusion
 Literature

 00000000
 0●00000000
 000
 00000000
 00
 0
 0
 0

# Setting up the bounding box

By using only the information provided by a single GCode file, the current implementation will generate the camera sector grid by performing the following steps:

**1** Create a bounding box around the GCode object.

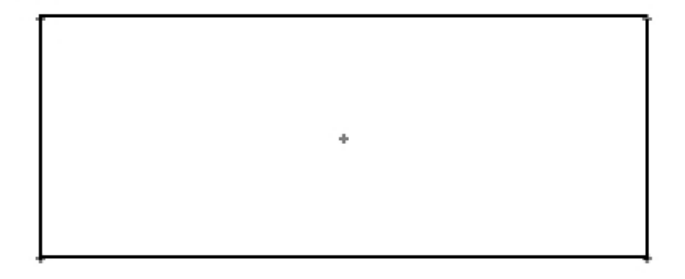

|         | Picture generation |  | Conclusion |  |
|---------|--------------------|--|------------|--|
| Finding | the edge           |  |            |  |

2 Start going n×camera-picture-width-steps right from the center of the bounding box on the X-Axis, until it leaves the bounding box the first time.

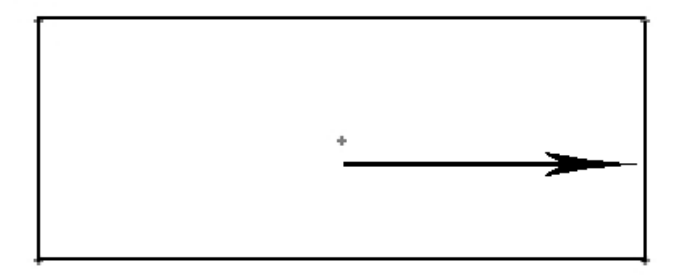

| Kolloqium | Dennis Struhs | 16.01.2018 | 15 / 40 |
|-----------|---------------|------------|---------|

|           | Picture generation<br>000●000000 |  | Conclusion |  |
|-----------|----------------------------------|--|------------|--|
| The first | row                              |  |            |  |

3 Add the center coordinates of the found grid tiles to our CameraGrid Array from right to left until the left limit of the bounding box was reached.

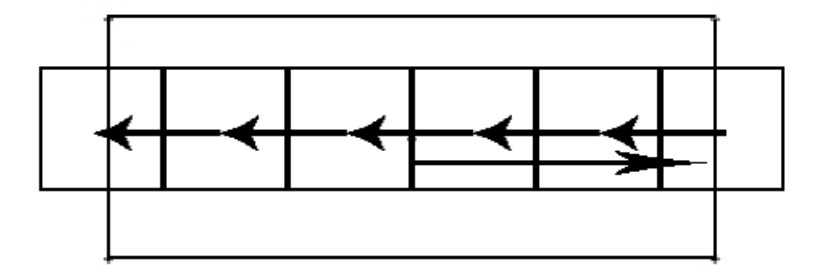

| Introduction<br>00000000 | Picture generation | Picture examples | Picture analysis<br>00000000 | Conclusion |  |
|--------------------------|--------------------|------------------|------------------------------|------------|--|
|                          |                    |                  |                              |            |  |

# Expanding the grid

4 Move one camera-picture-width-step up on the Y-Axis and repeat the process from point 2 but this time from right to left. Do so until you reach the upper bound of the bounding box, reversing the direction each time.

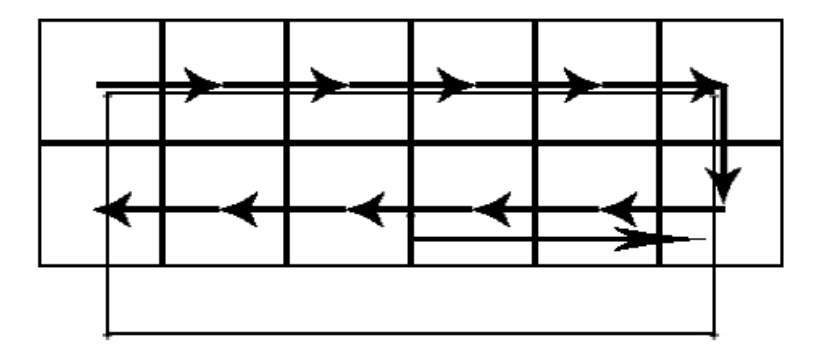

| Picture generation |  | Conclusion |  |
|--------------------|--|------------|--|
|                    |  |            |  |

# Finishing the grid

5 Make a point symmetrical copy of the upper half of the grid.

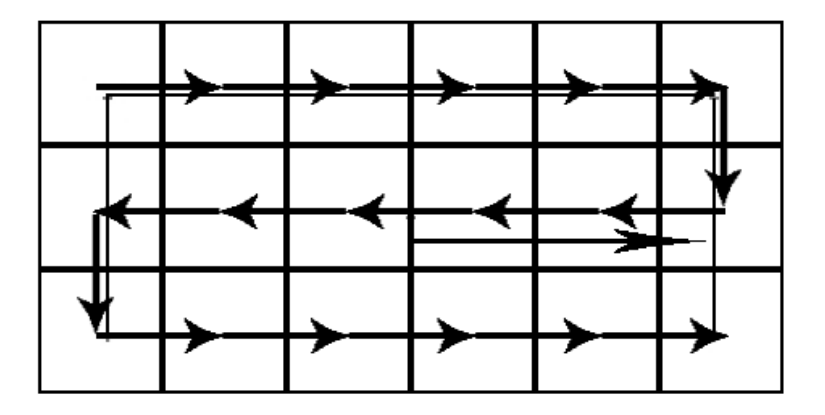

| Picture generation |  | Conclusion |  |
|--------------------|--|------------|--|
|                    |  |            |  |

# Applied example

After the algorithm finished, we'll get a nicely lined up grid over the original GCode. Unfortunately this grid is not optimal yet.

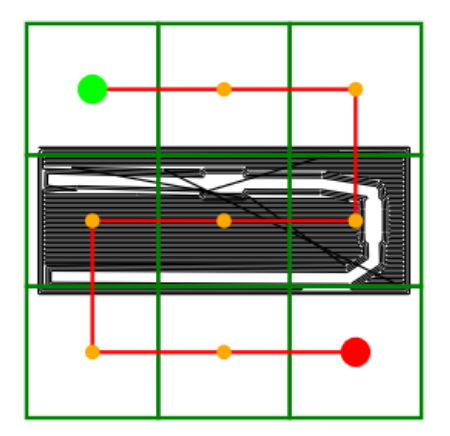

Figure: Intermediate of the camera grid algorithm.

| 12 1 |         |
|------|---------|
| KOL  | loaiiim |
|      | q.a     |

Dennis Struhs

| Picture generation |  | Conclusion |  |
|--------------------|--|------------|--|
| 0000000000         |  |            |  |
|                    |  |            |  |

### Improving the result

To improve the grid we delete one entire row and column and see if that brought an improvement while still covering the entire GCode.

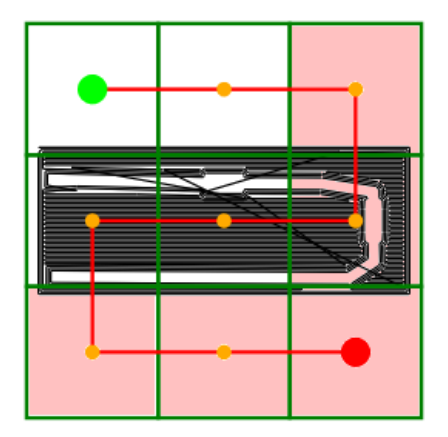

Figure: Red areas will be only deleted if they improve the grid.

| Kol | oaiiim |
|-----|--------|
|     |        |

| Picture generation<br>00000000000 |  | Conclusion |  |
|-----------------------------------|--|------------|--|
|                                   |  |            |  |

# The optimal grid

After applying our optimization we get the final grid layout that is used to control the camera later on.

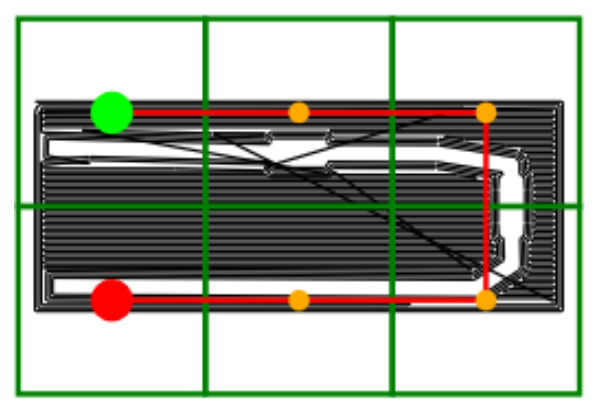

Figure: Final result and optimal grid.

| Kolloqium |  |
|-----------|--|
|-----------|--|

Dennis Struhs

| Picture generation |  | Conclusion |  |
|--------------------|--|------------|--|
| 000000000          |  |            |  |
|                    |  |            |  |

## Result implementation: OctoCamDox

| Verbindung                                                                                                    | Temperatur                                                   | Steuerung                                       | GCode Viewer         | Terminal | OctoCamDox | = |
|----------------------------------------------------------------------------------------------------|--------------------------------------------------------------|-------------------------------------------------|----------------------|----------|------------|---|
| Status                                                                                                    | Comoro                                                       | Document                                        | ation Tool           |          |            |   |
| tatus: Bereit                                                                                                    | Camera i                                                     | Jocument                                        |                      |          |            |   |
| atel: flat_solid_cube.gcode<br>eitraffer: -<br>lament (Tool 0): 0.19m / 1.20cm <sup>a</sup><br>lament (Tool 1): 0.00m / 0.01cm <sup>a</sup><br>ngefähre Dauer: 12 Minuten | GCode State<br>loaded Cam<br>Grid tile size:<br>Camera statu | Succesfully<br>era Grid from<br>17.6x17.6<br>S: | created and<br>GCode |          |            |   |
| auer: -<br>erbleibend: -<br>edruckt: - / 65.5KB                                                                                                    | Camera lo                                                    | okup grid on                                    | Layer: 4             |          |            |   |
| Drucken Pause Abbruch                                                                                                    |                                                              | [                                               |                      |          |            |   |
| Suchen                                                                                                    |                                                              |                                                 |                      |          |            |   |
| GEAR-8T_R2.gcode<br>lochgeladen: vor 4 Monaten<br>rröße: 113.2KB                                                                                                    |                                                              |                                                 |                      |          |            |   |
| Frei: 32.9GB / Gesamt: 111.3GB                                                                                                    |                                                              |                                                 |                      |          |            |   |
| Meues Verzeichnis                                                                                                    |                                                              | · · · · ·                                       | + + +                |          |            |   |

Kollogium

|         | Picture generation | Picture examples |         | Conclusion |   |
|---------|--------------------|------------------|---------|------------|---|
| 0000000 | 000000000          | 000              | 0000000 | 00         | 0 |

# Picture examples

| Picture generation | Picture examples<br>●00 | Conclusion |  |
|--------------------|-------------------------|------------|--|
|                    |                         |            |  |

# OctoCamDox in action I

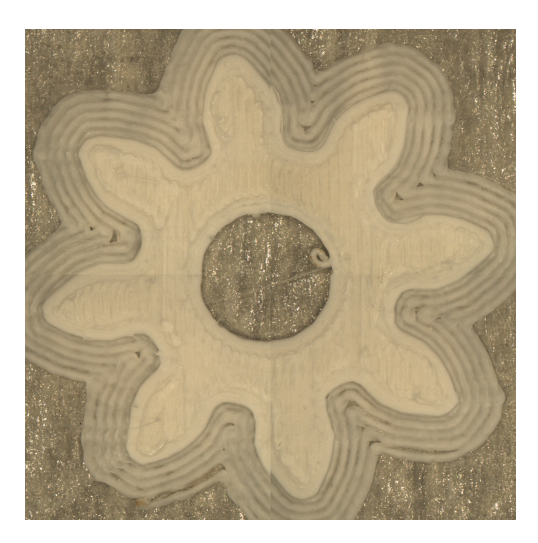

|         |           | Picture examples |         | Conclusion |   |
|---------|-----------|------------------|---------|------------|---|
| 0000000 | 000000000 | 000              | 0000000 | 00         | 0 |

# OctoCamDox in action II

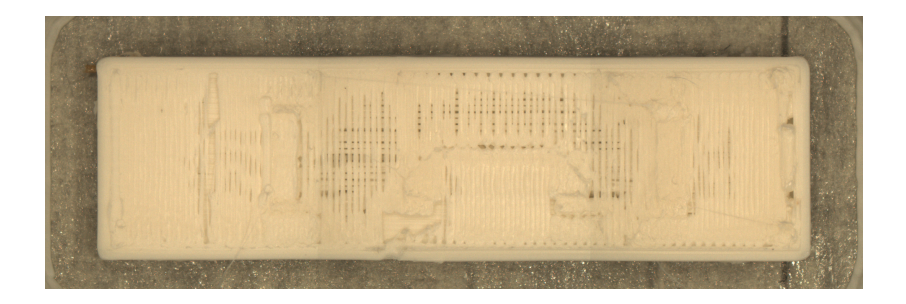

| Picture generation | Picture examples<br>00● | Conclusion<br>00 |  |
|--------------------|-------------------------|------------------|--|
|                    |                         |                  |  |

# OctoCamDox in action III

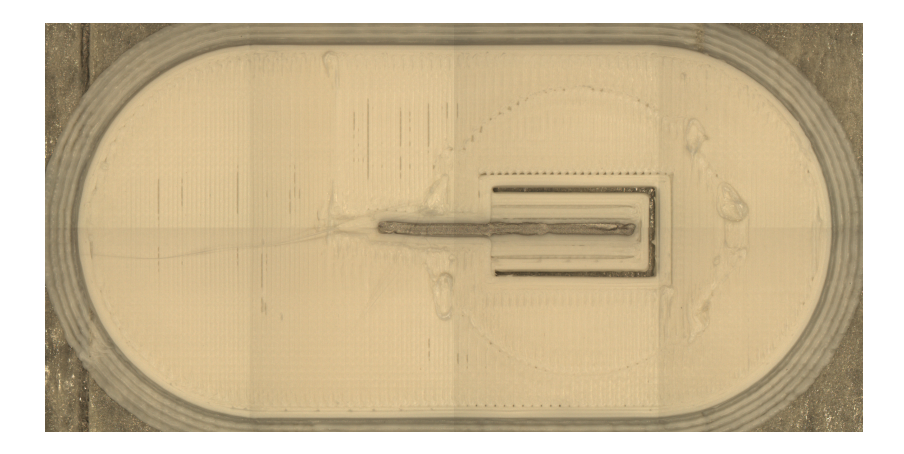

|         | Picture generation |     | Picture analysis | Conclusion |   |
|---------|--------------------|-----|------------------|------------|---|
| 0000000 | 000000000          | 000 | 0000000          | 00         | 0 |

# **Picture analysis**

| Picture generation | Picture analysis<br>●0000000 | Conclusion |  |
|--------------------|------------------------------|------------|--|
|                    |                              |            |  |

# Solution Idea

We'll use the result image from the previous algorithm and apply the following steps on it:

**1** Extract the circuit coordinates from the GCode.

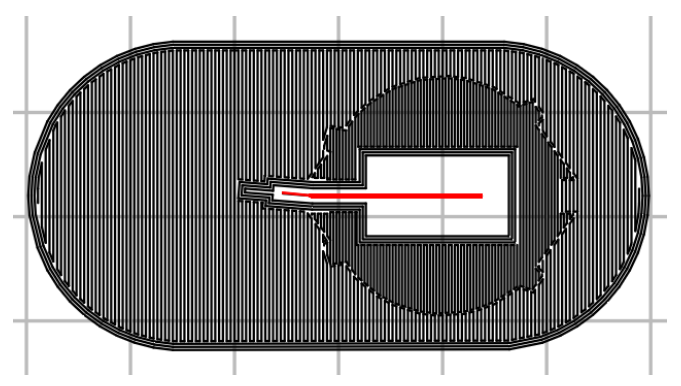

Figure: Circuit information from GCode.

| 12 11 | •      |
|-------|--------|
| Koll  | loqium |

| Picture generation | Picture analysis | Conclusion |  |
|--------------------|------------------|------------|--|
|                    | 0000000          |            |  |
|                    |                  |            |  |

# Binarization

#### **2** Binarize the captured layer Image (Otsu's method).

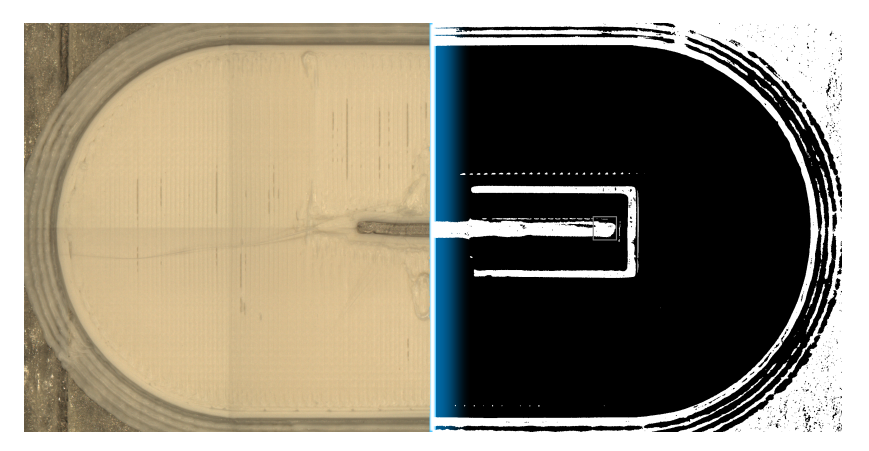

#### Figure: Binarized result Image.

| Kolloqium | Dennis Struhs | 16.01.2018 | 29 / 40 |
|-----------|---------------|------------|---------|

| Picture generation | Picture analysis<br>00●00000 | Conclusion |  |
|--------------------|------------------------------|------------|--|
|                    |                              |            |  |

### Create the mask

Create a white circle of radius *r* with *r* being the circuit width, extracted from the GCode file as well.

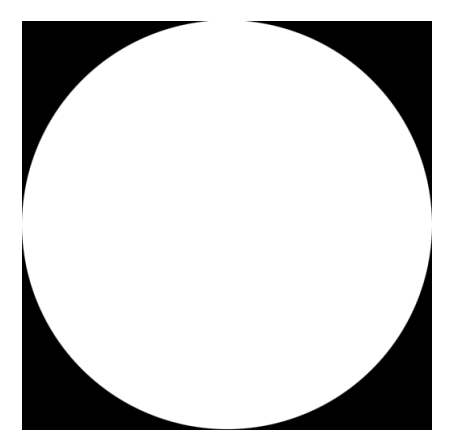

#### Figure: The mask for our region of interest (ROI).

| Koll | oaium |
|------|-------|
|      |       |

Dennis Struhs

| Picture generation | Picture analysis<br>000●0000 | Conclusion |  |
|--------------------|------------------------------|------------|--|
|                    |                              |            |  |

## Cropping the image

4 Crop the image around the area we're interested in.

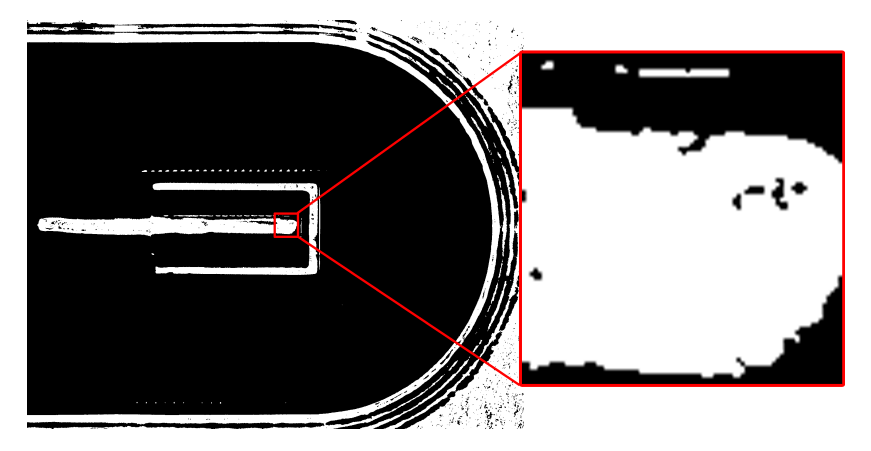

Figure: Cropped image area.

| Kolloqium | Dennis Struhs | 16.01.2018 | 31 / 4 |
|-----------|---------------|------------|--------|

| Picture generation | Picture analysis<br>0000●000 | Conclusion |  |
|--------------------|------------------------------|------------|--|
|                    |                              |            |  |

## Masking the image

**5** Crop the image and mask the unwanted pixels via bit-wise AND to only look at the pixels that matter.

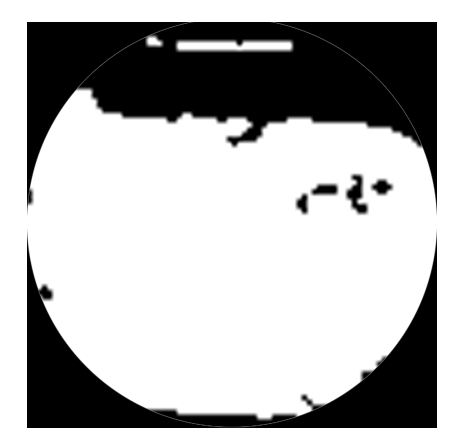

Figure: Applied mask on cropped area.

| Kol | loaium |
|-----|--------|
|     |        |

Dennis Struhs

| Picture generation | Picture analysis<br>00000●00 | Conclusion |  |
|--------------------|------------------------------|------------|--|
|                    |                              |            |  |

# Pixel counting

**6** Inside the detector, compute the number of white pixels versus the total amount of white pixels from the original white circle.

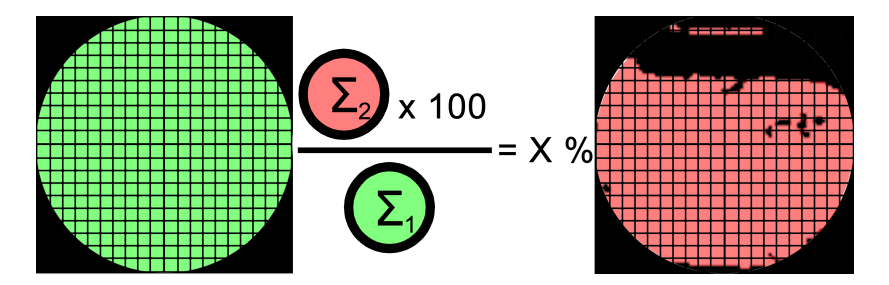

Figure: Found white pixels versus total amount of white pixels.

| Kol | loauum |
|-----|--------|
|     |        |

| Picture generation | Picture analysis<br>000000●0 | Conclusion |  |
|--------------------|------------------------------|------------|--|
|                    |                              |            |  |

# Quality checking

If the amount of found white pixels was below a certain threshold, save the coordinate as a start point. The first coordinate beeing above the threshold again, marks the endpoint of the area that needs to be repaired.

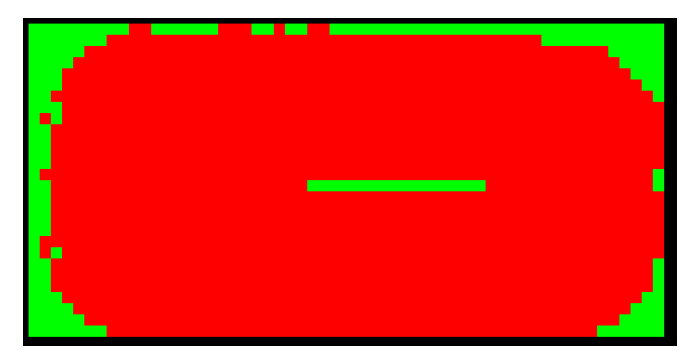

#### Figure: Sample application of our detector over the entire image.

| Koll | oaium |
|------|-------|
|      |       |

| Picture generation | Picture analysis<br>0000000● | Conclusion |  |
|--------------------|------------------------------|------------|--|
|                    |                              |            |  |

## Repair broken circuits

After we've found any possibly broken areas, we can attempt to repair them by simply sending additional GCode commands to the printer, before continuing the print job again.

Listing 2: Sample GCode commands

1 G1 X(Start) Y(Start) # Move without extruding

2 G1 X(Target) Y(Target) E0.19897 # Plant material

G1 X107.459 Y63.018 E4.17318 Move Coordinates Amount

|         | Picture generation |     |         | Conclusion |   |
|---------|--------------------|-----|---------|------------|---|
| 0000000 | 000000000          | 000 | 0000000 | 00         | 0 |

# Conclusion

Kolloqium

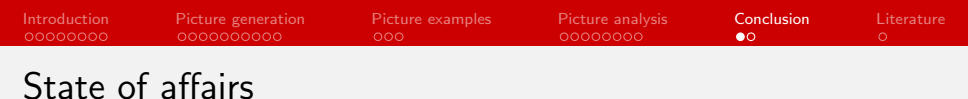

Let's have a look again at our goal list from the start of the presentation, to see what has been implemented so far:

- Automatic consecutive image capture on finished layers.
- 2 Composition of the captured images into a big picture.
- 3 Using the composed pictures to detect faulty conduits. ✓ (Partially implemented)
- 4 Automatic correction of faulty conduits. X

|         | Picture generation |     |         | Conclusion |   |
|---------|--------------------|-----|---------|------------|---|
| 0000000 | 000000000          | 000 | 0000000 | 00         | 0 |

# Thank you for your patience!

|         | Picture generation |     |         | Conclusion | Literature |
|---------|--------------------|-----|---------|------------|------------|
| 0000000 | 000000000          | 000 | 0000000 | 00         | 0          |

# Literature

|         | Picture generation |     |         | Conclusion | Literature |
|---------|--------------------|-----|---------|------------|------------|
| 0000000 | 000000000          | 000 | 0000000 | 00         | •          |

## Literature

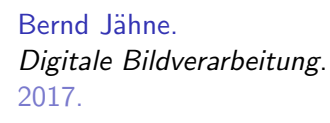

Reinhard Klette. Concise Computer Vision. 2017.

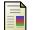

Milan Sonka, Vaclav Hlavac, and Roger Boyle. Image Processing, Analysis and Machine Vision. 2017.